#### ACCCESSING IRISH NEWSPAPER ARCHIVE

How to access Irish Newspaper Archive

1. On www.kilkennylibrary.ie click *Our Services* tab. Select *Online Library* from list.

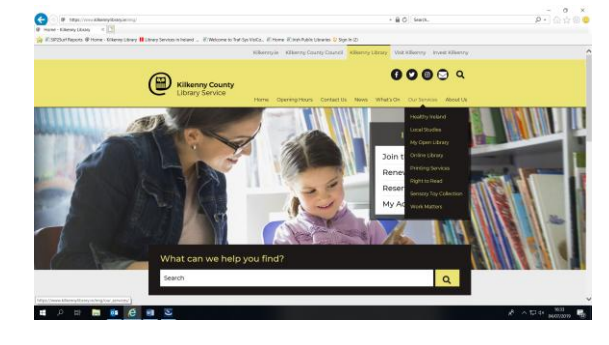

2. Select Online Newspapers.

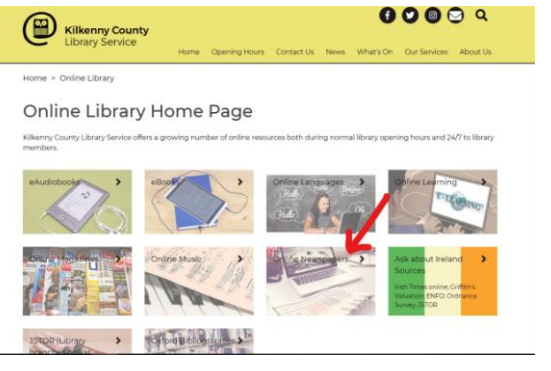

3. Click the **IrishNewsArchive** link. Alternatively, type <u>www.irishnewsarchive.com</u> into the browser address bar.

The archive is only accessible in library branches.

TO BROWSE NEWSPAPERS

#### To browse newspapers by edition

1. Click **Browse**. Select your preferred newspaper from the *Select Title* dropdown list on the sidebar.

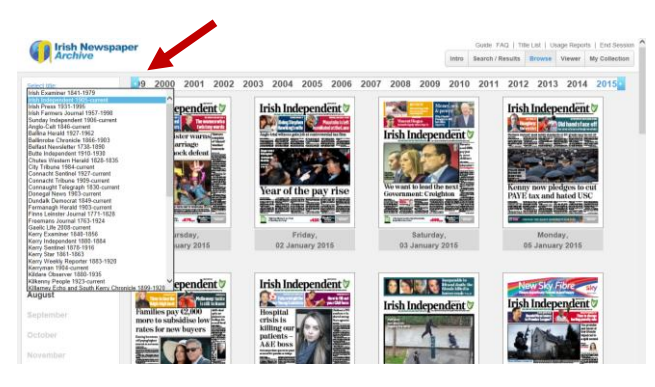

2. Select the **year** from the top bar.

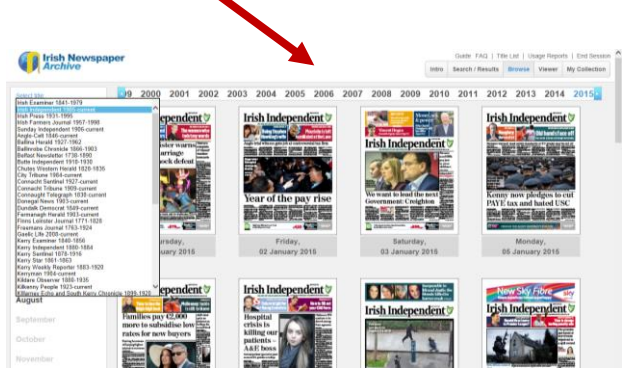

3. Select the **month** from the sidebar. (For daily newspapers, select **day** from *Day of the Week* dropdown).

4. To read, click on newspaper, or +/ - buttons to zoom in and out on the

#### KEYWORD SEARCH

To search the newspaper archive

1. To search within one, or multiple newspaper titles, click on **Search/Results** on the top bar.

2. Enter your keywords in the sidebar.

| The Isiah Mousement                   |                                                         | Pare L Paul L FAD   My Arcourt   Longer            |  |
|---------------------------------------|---------------------------------------------------------|----------------------------------------------------|--|
| Archive                               |                                                         | Intro Starsh / Hesuits Browse Viewer My Collection |  |
| Refine Search                         |                                                         | NEAR O. (= (=)                                     |  |
| LL of three words.                    | Show Arbins Pictures Ads Sort by Rainnoce Newst Officer |                                                    |  |
| the EXACT word or phrase.             |                                                         |                                                    |  |
| NY of these worlds                    |                                                         |                                                    |  |
| CLUDE these words                     |                                                         |                                                    |  |
| stine castains                        |                                                         |                                                    |  |
| Rue by like.                          |                                                         |                                                    |  |
|                                       |                                                         |                                                    |  |
| AT USA:                               | 2 C                                                     |                                                    |  |
| Augio-Celt 1846-current               |                                                         |                                                    |  |
| Boldon Herald 1927-1962               |                                                         |                                                    |  |
| Billirote Chronide 1866-1903          |                                                         |                                                    |  |
| Sellast Seveletter 1738-1838          |                                                         |                                                    |  |
| The star bight model of \$250. Called |                                                         |                                                    |  |

3. From *Filter by Title* dropdown list, <u>untick</u> *All Titles*. Select newspaper(s) you wish to search.

4. Use *Limit date range*, to narrow search dates: click on calendar icon to select year/ month/ day. Enter a start and end date.

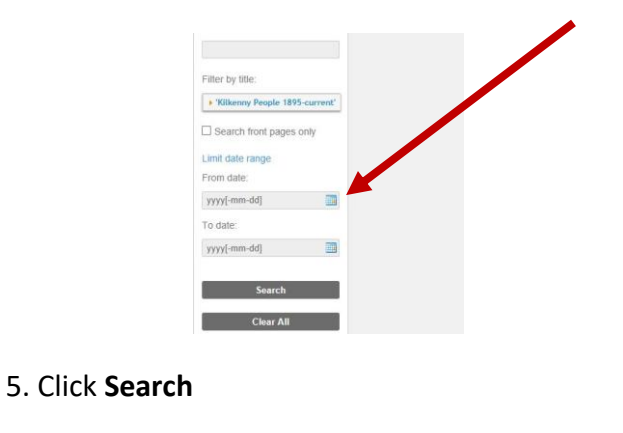

#### VIEWING SEARCH RESULTS

#### To read the results of a search

• To view the article: Double-click on the article to view the text in a pop-out window. Increase font size if necessary.

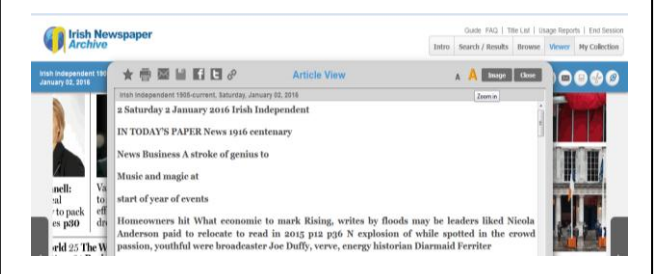

• To view the article in the newspaper: Click on the newspaper image in the search result.

| COLUDE Inese words:         | Dublin, Thursday, The rebets are fightingwith the _courage of despair, \ and _, , reci<br>ave taken little precedition; to prevent risk to the civil population. [-,]; |
|-----------------------------|----------------------------------------------------------------------------------------------------|
| line containe:              | Add to my collection                                                                                                    |
| tter by title:              | Klikensy People 1885-current *   Belurday, July 29, 1915 *   Pi                                                                                                    |
| Kilwary People 1815-current | THE IRISH REBELLION OF 18                                                                                                    |
| Search front pages only     | This is the firBt book _published _whick aims at giving a complete and comprehensive a                                                                                 |
| nil data ranca              | Jaster Week Rebellion _* and ; the author, it is interesting to note, is a Kilkenny man, M                                                                             |
| om date:                    | And to my control on                                                                                                    |
| 915-08-01                   |                                                                                                    |
| date:                       | Kilkenny People 1896-current +   Saturday, June 17, 1916 +   P                                                                                                    |
| 1016.08.01                  | Carrick Guardiane and                                                                                                    |

The relevant newspaper page opens, with the search result highlighted. Click on the page to zoom in.

Click **Search/ Results** on the top bar to get back to the list of search results.

#### PRINT/DOWNLOAD/ EMAIL FROM THE ARCHIVE

#### To print

- **To print a full page:** first, download the page as a PDF (save button). Open PDF in Adobe Acrobat Reader to print.
- To print an article: click on the Scissors icon. Select area to print. Click Crop Selection. Open PDF to print/ save.

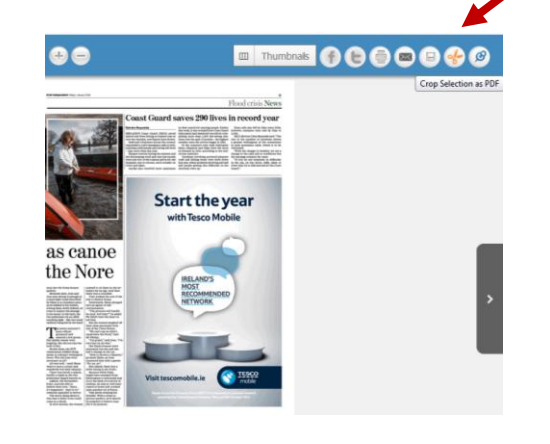

#### To download to a memory stick

• **Download** page or cropped article as a PDF (save button). Navigate to saved folder (usually the Downloads folder). Copy PDF files to memory stick.

To email

• To TBC.....need to check this email goes through...

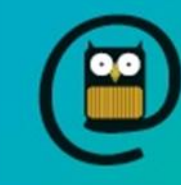

# Kilkenny County Library Service

## **ONLINE SERVICES**

### Irish Newspaper Archive

- Free access in library branches to over 50 Irish newspapers, from 1700s to current editions
- ✓ Local and national newspapers
- ✓ Browse complete newspapers, or search using keywords & filters
- ✓ Snip, print, email or download full pages or articles, as PDF
- ✓ Great tool for family history researchers, history students (primary source material)
- o Kilkenny People 1895 current
- o Irish Examiner 1841 current
- o Irish Independent 1905 current
- Munster Express 1860 current

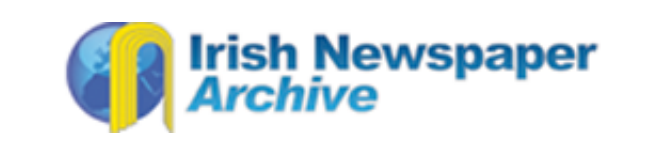